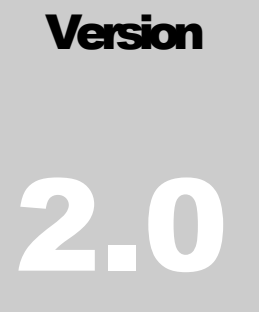

# MARYLAND INSURANCE ADMINISTRATION MIS Department

# Severe Event Data Collector User Guide

MARYLAND INSURANCE ADMINISTRATION

# **Severe Event Data Collector User Guide**

# **Table of Contents**

| Home Page                                        | 1  |
|--------------------------------------------------|----|
| Login Screen                                     | 2  |
| Severe Event Data Collector Input Screen, Part 1 | 4  |
| Severe Event Data Collector Input Screen, Part 2 | 5  |
| Severe Event Data Collector Input Screen, Part 3 | 7  |
| Severe Event Data Collector Input Screen, Part 4 | 9  |
| Severe Events List                               | 10 |
| Severe Event View Report                         | 11 |
| Severe Event About                               | 14 |
| Severe Event Contact Us                          | 15 |

## **Home Page**

This is the site home page.

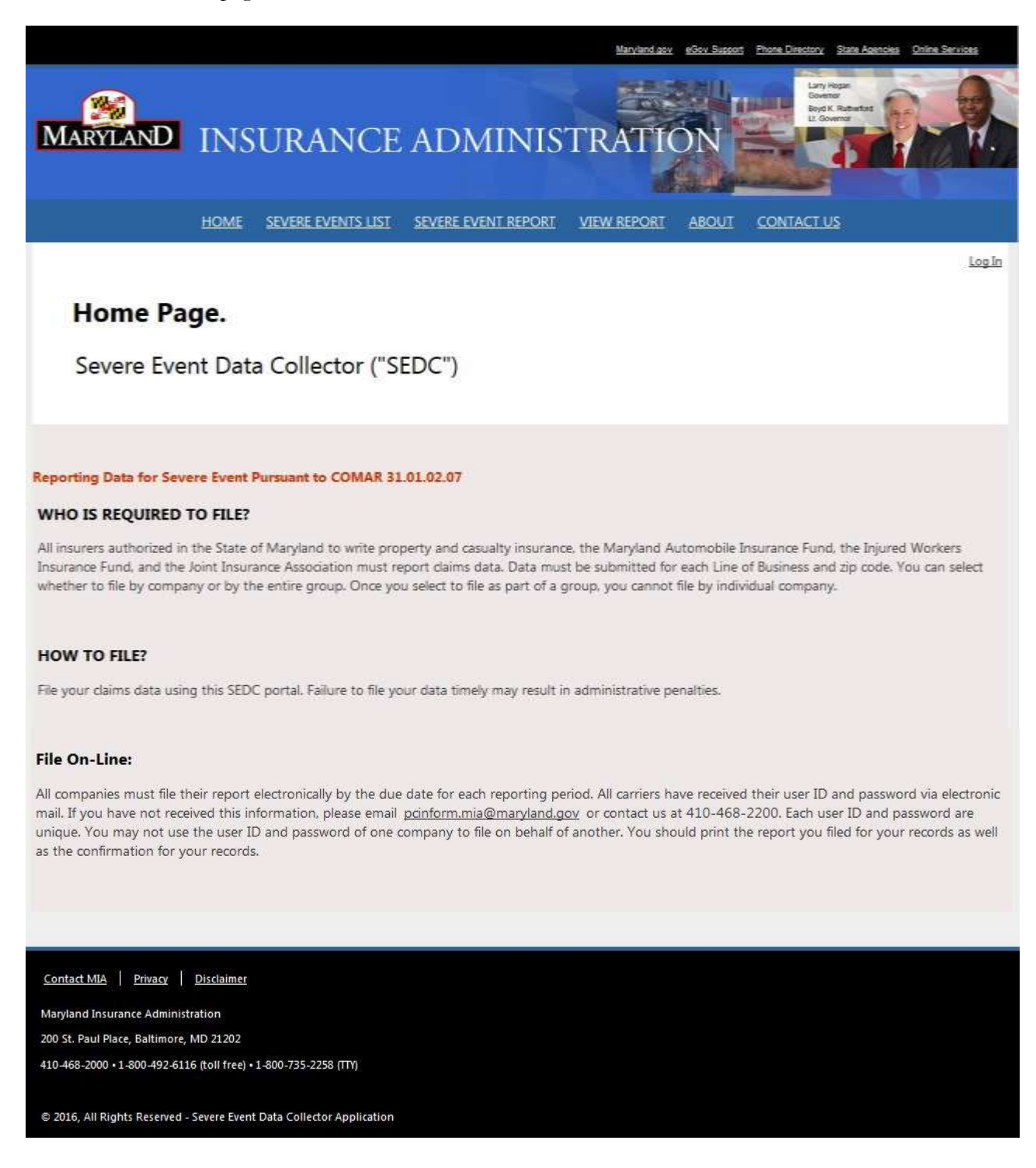

## Login Screen

This is the login screen. If you have never signed in to Severe Event Data Collector Application or cannot remember your password, please email <u>pcinform.mia@maryland.gov</u>.

|                                                                                                    | <u>Log In</u>             |
|----------------------------------------------------------------------------------------------------|---------------------------|
| Log In.                                                                                                    |                           |
| Reporting Data for Severe Event Pursua                                                                                                    | ant to COMAR 31.01.02.07. |
| Please log in to access the Severe Event Report.                                                                                               |                           |
| If you have not received your login information, contact MIA at the following phone<br>number: 410-468-2200.<br>• User name   Password  Log in |                           |

## **Severe Event Data Collector Selection Screen**

This screen displays the list of active severe events for which you can enter data. The available severe events are in a drop down list. When you select a severe event, you will be redirected to the first part of a four part data entry. Only the severe events that are active, are within the reporting period will be displayed, and those that you have not already submitted reports for or you are not referenced as part of a group.

|                                                                                                    | Welcome, MRA02305                                                                   | Log Out |
|----------------------------------------------------------------------------------------------------|-------------------------------------------------------------------------------------|---------|
| Severe Event Selection Report                                                                                  |                                                                                     |         |
| Reporting Data for Se                                                                                          | evere Event Pursuant to COMAR 31.01.02.07                                           |         |
|                                                                                                    | Company Information                                                                 |         |
| Company Name:<br>NAIC/License #:                                                                               | Allstate Fire and Casuality Insurance Company<br>29688                              |         |
| FEIN #:<br>User Login:                                                                                         | 94-2199056<br>MIA02305                                                              |         |
|                                                                                                    |                                                                                     |         |
| Se                                                                                                    | elect a Severe Event to file                                                        |         |
|                                                                                                    | •                                                                                   |         |
| fyou do not see the Severe Event and/or filing period in the drop-down list                                    | t that you wish to report on, one of the following possibilities may have occurred: |         |
| The Severe Event may not be active:     The filing period for the Severe Event may not be within its reporting | period:                                                                             |         |

- You may already have filed the report, or
- · Another company from your group (applies to group filing only) may have already filed the report on your behalf.

This screen is where you select whether your report will be an individual or group report (if you are part of a group and have group members to select).

|                                                                                                    | Reporting Data for Se                                                                                                    | vere Event Pur                                                                                                    | rsuant to COMAR 3                                                                                                    | 1.01.02.07                                                           |                                                                                                    |   |
|----------------------------------------------------------------------------------------------------|----------------------------------------------------------------------------------------------------|----------------------------------------------------------------------------------------------------|----------------------------------------------------------------------------------------------------|----------------------------------------------------------------------|----------------------------------------------------------------------------------------------------|---|
|                                                                                                    | Part 1 - Event Part<br>Information Info                                                                                                    | t 2 - Contact<br>imation                                                                                                    | Part 3 - Cleim<br>Information                                                                                                    | Part 4 -<br>Summary                                                  |                                                                                                    |   |
|                                                                                                    |                                                                                                    |                                                                                                    |                                                                                                    |                                                                      |                                                                                                    |   |
|                                                                                                    | Severe Event Nan                                                                                                    | ne: Hurricane Si<br>Bulletin # 11                                                                                                    | rumelda<br>16                                                                                                    |                                                                      |                                                                                                    |   |
|                                                                                                    | Busetin *:                                                                                                    | Bulletin # 12                                                                                                    | -16                                                                                                    |                                                                      |                                                                                                    |   |
|                                                                                                    | Filing Period:                                                                                                    | 1 (1/28/2010                                                                                                    | numcane.<br>5 - 4/27/2016)                                                                                                    |                                                                      |                                                                                                    |   |
|                                                                                                    | Report by Date:                                                                                                    | 5/25/2016                                                                                                    |                                                                                                    |                                                                      |                                                                                                    |   |
|                                                                                                    |                                                                                                    | Company In                                                                                                    | formation                                                                                                    |                                                                      |                                                                                                    |   |
|                                                                                                    | Company Name:                                                                                                    | Abstate Fire a                                                                                                    | and Casualty Insurance                                                                                                    | Company                                                              |                                                                                                    |   |
|                                                                                                    | NAJC/License #:                                                                                                    | 29688                                                                                                    |                                                                                                    |                                                                      |                                                                                                    |   |
|                                                                                                    | FEIN #:<br>User Login:                                                                                                    | 94-2199056<br>MIA02305                                                                                                    |                                                                                                    |                                                                      |                                                                                                    |   |
|                                                                                                    | Date Created:                                                                                                    | 4/21/2016                                                                                                    |                                                                                                    |                                                                      |                                                                                                    |   |
|                                                                                                    | Created By:                                                                                                    | MIA02305                                                                                                    |                                                                                                    |                                                                      |                                                                                                    |   |
|                                                                                                    | Date Modified:<br>Modified By:                                                                                                    | 5/23/2018<br>MIA02305                                                                                                    |                                                                                                    |                                                                      |                                                                                                    |   |
|                                                                                                    |                                                                                                    |                                                                                                    |                                                                                                    |                                                                      |                                                                                                    |   |
|                                                                                                    |                                                                                                    |                                                                                                    |                                                                                                    |                                                                      |                                                                                                    |   |
|                                                                                                    |                                                                                                    |                                                                                                    |                                                                                                    |                                                                      |                                                                                                    |   |
|                                                                                                    |                                                                                                    | Select Type                                                                                                    | of Report                                                                                                    |                                                                      |                                                                                                    |   |
| © Individual                                                                                                    |                                                                                                    | Select Type                                                                                                    | of Report                                                                                                    |                                                                      |                                                                                                    |   |
| D Individual                                                                                                    |                                                                                                    | Select Type                                                                                                    | of Report                                                                                                    |                                                                      |                                                                                                    |   |
| D Individual                                                                                                    | Alletate Fire and Casualty Ins                                                                                                    | Select Type                                                                                                    | of Report<br>, NAIC/License # 29688                                                                                                    | , FEIN # 94-2191                                                     | 1056                                                                                                    |   |
| (C) Individual                                                                                                    | Alletate Fire and Casualty Ine                                                                                                    | Select Type                                                                                                    | of Report<br>NAIC/License # 29688                                                                                                    | , FEIN # 94-2191                                                     | 1056                                                                                                    |   |
| <ul> <li>Individual</li> <li>Group<br/>Note:</li> </ul>                                                                                                    | Alletate Fire and Casualty Ins                                                                                                    | Select Type                                                                                                    | of Report                                                                                                    | , FEIN # 94-2101                                                     | 056                                                                                                    |   |
| Individual  Group  Note:                                                                                                    | Alletate Fire and Casualty Ins                                                                                                    | Select Type                                                                                                    | of Report<br>NAIC/License # 29688                                                                                                    | , FEIN # 94-2194                                                     | 056                                                                                                    |   |
| Coup Note:  Tourn Tourn                                                                                                    | Alletate Fire and Casuality Ins<br>ust select at least one other comp<br>mpanies that have inactive checks                                                                                                    | Select Type                                                                                                    | of Report<br>NAIC/License # 29688<br>roeff to file a group reported in another r                                                                                                    | FEIN # 94-2194<br>et.<br>opport for this p                           | 056<br>eriod and cannot be                                                                                                    |   |
| <ul> <li>Individual</li> <li>Group<br/>Note:</li> <li>Your m</li> <li>The co-selecte</li> </ul>                                                                                                    | Alletate Fire and Casuality Ins<br>utt select at least one other comp<br>mpanies that have inactive checks<br>di                                                                                                    | Select Type<br>wrence Company<br>sany besides your<br>scores are already                                                                        | of Report<br>NAIC/License # 29688<br>self to file a group repo<br>referenced in another r                                                                                             | FEIN # 94-2194<br>et.<br>opent for this p                            | 056<br>priod and cannot be                                                                                                    |   |
| <ul> <li>Individual</li> <li>Group<br/>Note:</li> <li>You m</li> <li>The co<br/>selecte</li> </ul>                                                                                                    | Allistate Fire and Casualty Ins<br>ust select at least one other comp<br>mpanies that have inactive checks<br>di                                                                                                    | Select Type                                                                                                    | of Report<br>NAIC/License # 29682<br>self to file a group repo<br>referenced in another r                                                                                             | FEIN # 94-2196<br>et.<br>epoint for this p                           | d56<br>eriod and cannot be                                                                                                    | 7 |
| <ul> <li>Individual</li> <li>Group<br/>Note:</li> <li>Your m</li> <li>The co-<br/>selecte</li> </ul>                                                                                                    | Alletate Fire and Casuality Ins<br>ust select at least one other comp<br>mpanies that have inactive checks<br>di<br>Select the Comp                                                                                                    | Select Type<br>wrence Company<br>any besides your<br>correct are already<br>panies to Incl                                                      | of Report<br>NAIC/License # 29688<br>neef to file a group repo<br>referenced in another r                                                                                             | FEIN = 94-2191<br>et.<br>sport for this p<br>p Report:               | 056<br>ericd and cannot be                                                                                                    |   |
| <ul> <li>Individual</li> <li>Group<br/>Note:</li> <li>Your m</li> <li>The co-<br/>selecte</li> </ul>                                                                                                    | Alletate Fire and Casualty Ins<br>ust select at least one other comp<br>mpanies that have inactive check<br>di<br>Select the Comp<br>Company Name                                                                                                    | Select Type<br>nurance Company<br>any besides you<br>corest are already<br>panies to Incl                                                       | of Report<br>NAIC/License # 29688<br>neef to file a group report<br>referenced in another r<br>lude in this Group<br>NAIC                                                             | FEIN = 94-2194<br>et.<br>sport for this p<br>p Report:<br>/License # | N56<br>Pried and cannot be<br>FEIN #                                                                                                 |   |
| <ul> <li>Individual</li> <li>Group<br/>Note:</li> <li>Your m</li> <li>The co-<br/>selecte</li> </ul>                                                                                                    | Alletate Fire and Casuality les<br>unt select at least one other comp<br>mparies that have inactive check<br>d<br>Select the Comp<br>Company Name<br>Alletate Fire and Casualty Inau                                                                                                    | Select Type<br>warne Company<br>any besides you<br>cores are already<br>panies to Incl<br>ance Company                                          | of Report<br>NAIC/License # 29688<br>neef to file a group repo<br>referenced in another r<br>lude in this Group<br>NAIC<br>29688                                                      | FEIN # 94-2194<br>et.<br>sport for this p<br>p Report:<br>/License # | eriod and canoot be<br>FEIN #<br>94-2199056                                                                                          |   |
| Individual  Individual   Individual   Individual   Indid   Ind | Alletate Fire and Casuality les<br>unt select at least one other comp<br>mparies that have inactive check<br>d<br>Select the Comp<br>Company Name<br>Alletate Fire and Casualty Insur<br>Alletate Indemnity Company                                                                                                    | Select Type<br>murance Company<br>any besides your<br>correct are already<br>panies to Incl<br>ance Company                                     | of Report<br>NAIC/License # 29688<br>neef to file a group repo<br>referenced in another r<br>lude in this Group<br>NAIC<br>29688<br>19240                                             | FEIN # 94-2194<br>et.<br>opert for this p<br>P Report:<br>/License # | 955<br>eriod and canoot be<br>FEIN #<br>94 2199056<br>36 4115679                                                                     |   |
| C Individual  Croup Note:  The co select  Select  I I I I I I I I I I I I I I I I I I                                                                                                    | Alletate Fire and Casuality lea<br>unit select at least one other comp<br>mparies that have inactive check<br>di<br>Select the Comp<br>Company Name<br>Alletate Fire and Casualty Insur<br>Alletate Indemnity Company<br>Allatate Insurance Company                                                                                                    | Select Type<br>murance Company<br>any besides your<br>correct are already<br>panies to Incl<br>ance Company                                     | of Report<br>NAIC/License # 29688<br>neef to file a group repo<br>referenced in another r<br>lude in this Group<br>NAIC<br>29688<br>19240<br>18232                                    | FEIN # 94-2194<br>et.<br>eport for this p<br>p Report:<br>/License # | 056<br>eriod and canoot be<br>FEIN #<br>94 2199056<br>38-6115679<br>38-0719665                                                       |   |
| Individual   Group  Note:    Your m   The co  select                                                                                                    | Alletate Fire and Casuality lea<br>unit select at least one other comp<br>mparies that have inactive check<br>di<br>Select the Comp<br>Company Name<br>Alletate Fire and Casualty Insur<br>Alletate Indemnity Company<br>Alletate Insurance Company<br>Alletate Property and Casualty                                                                                                    | Select Type<br>murance Company<br>any besides your<br>correct are already<br>panies to Incl<br>ance Company<br>Insurance Compa                  | of Report<br>NAIC/License # 29688<br>neef to file a group repo<br>referenced in another r<br>lude in this Group<br>NAIC<br>29688<br>19240<br>19232<br>my 17230                        | FEIN # 94-2194<br>et.<br>opert for this p<br>P Report:<br>/License # | FEIN #<br>94 2199056<br>38-6115679<br>38-0719655<br>36-3341779                                                                       |   |
| Individual     Group Note:     The co select      Select      Individual                                                                                                    | Alletate Fire and Casuality lea<br>unit select at least one other comp<br>mparies that have inactive checkle<br>di<br>Select the Comp<br>Company Name<br>Alletate Fire and Casualty Insur<br>Alletate Insurance Company<br>Alletate Insurance Company<br>Alletate Insurance Company<br>Alletate Insurance Company<br>Alletate Insurance Company<br>Alletate Insurance Company                                                                                                    | Select Type<br>murance Company<br>any besides your<br>cores are already<br>panies to Incl<br>ance Company<br>Insurance Company                  | of Report<br>NAIC/License # 29688<br>neef to file a group report<br>referenced in another r<br>NAIC<br>29688<br>19240<br>19232<br>my 17230<br>11252                                   | FEIN # 94-2194<br>et.<br>opert for this p<br>P Report:<br>/License # | FEIN #<br>94 2199056<br>38 4115679<br>38 4719865<br>36 3341779<br>01 6657022                                                         |   |
| Individual     Group Note:     The co select      Select      R      R        | Alletate Fire and Casuality les<br>unt select at least one other comp<br>mparises that have inactive checkle<br>d.<br>Select the Comp<br>Company Name<br>Allstate Fire and Casuality Insur<br>Allstate Insurance Company<br>Allstate Insurance Company<br>Allstate Insurance Company<br>Allstate Insurance Company<br>Allstate Insurance Company<br>Allstate Insurance Company<br>Allstate Insurance Company<br>Allstate Insurance Company<br>Allstate Insurance Company<br>Allstate Insurance Company<br>Allstate Insurance Company<br>Allstate Insurance Company<br>Allstate Insurance Company<br>Allstate Insurance Company | Select Type<br>urance Company<br>any besides your<br>cover are already<br>panies to Incl<br>ance Company<br>Insurance Company<br>y              | of Report<br>NAIC/License # 29688<br>neef to file a group report<br>referenced in another r<br>NAIC<br>29688<br>19240<br>19232<br>my 17230<br>11252<br>15130                          | FEIN # 94-2194<br>et.<br>opert for this p<br>P Report:<br>/License # | FEIN #<br>94 2199056<br>38 4115679<br>38 4719865<br>36 3341779<br>01 4657022<br>59 2366357                                           |   |
| Individual     Group Note:     The co select      Select      R      R        | Allistate Fire and Casuality les<br>unt select at least one other comp<br>mparises that have inactive checkl<br>d.<br>Select the Comp<br>Company Name<br>Allistate Fire and Casuality Insur<br>Allistate Insurance Company<br>Allistate Insurance Company<br>Allistate Insurance Company<br>Encompass Home and Auto Ins<br>Encompass Indemnity Company<br>Encompass Indemnity Company                                                                                                    | Select Type<br>unance Company<br>any besides your<br>correct any already<br>panies to Incl<br>ance Company<br>Insurance Company<br>9            | of Report<br>NAIC/License # 29688<br>pell to file a group report<br>referenced in another<br>NAIC<br>29688<br>19240<br>18232<br>my 11230<br>11252<br>15130<br>10558                   | FEIN # 94-2194<br>et.<br>sport for this p<br>p Report:<br>/License # | FEIN #<br>94 2199056<br>38-6115679<br>38-0719655<br>36-3341779<br>01-0657022<br>59-2366357<br>52-1952057                             |   |
| Individual     Group Note:     The co select      Select      R      R        | Allistate Fire and Casuality les<br>unt select at least one other comp<br>mparises that have inactive checkl<br>d.<br>Select the Comp<br>Company Name<br>Allistate Fire and Casuality Insur<br>Allistate Fire and Casuality Insur<br>Allistate Insurance Company<br>Allistate Insurance Company<br>Encompass Insurance Company<br>Encompass Insurance Company                                                                                                    | Select Type<br>unance Company<br>any besides your<br>correct any already<br>panies to Incl<br>ance Company<br>unance Company<br>y<br>of America | of Report<br>NAIC/License # 29688<br>pell to file a group report<br>referenced in another<br>NAIC<br>29688<br>19240<br>18232<br>my 17230<br>11253<br>15130<br>10558<br>19071          | FEIN # 94-2194<br>et.<br>sport for this p<br>p Report:<br>/License # | FEIN #<br>94 2199056<br>38-6115679<br>38-0719665<br>36-3341779<br>01-0657022<br>59-2366357<br>52-1952057<br>36-3076913<br>39-302057  |   |
| Individual     Group     Note:     The co     select      Select      R      R       | Allistate Fire and Casuality les<br>unt select at least one other comp<br>mparises that have inactive checkle<br>d.<br>Select the Comp<br>Company Name<br>Allistate Fire and Casuality Insur<br>Allistate Fire and Casuality Insur<br>Allistate Insurance Company<br>Allistate Property and Casuality<br>Encompass Insurance Company<br>Encompass Insurance Company<br>Encompass Insurance Company<br>Encompass Insurance Company                                                                                                    | Select Type<br>unance Company<br>samy besides your<br>conset are already<br>panies to Incl<br>ance Company<br>unance Company<br>(<br>of America | of Report<br>NAIC/License # 29688<br>pell to file a group report<br>referenced in another<br>NAIC<br>29688<br>19240<br>19232<br>my 11239<br>11253<br>15130<br>10558<br>10071<br>25712 | FEIN # 94-2194<br>et.<br>sport for this p<br>p Report:<br>/License # | FEIN #<br>94 2199056<br>38-6115679<br>38-0719665<br>36-3341779<br>01-0657022<br>59-2366357<br>52-1952957<br>36-3976913<br>73-0488465 |   |

This screen allows you to input the Staff Contact responsible for providing this Severe Event information. In addition, if you have no claims to file for this reporting period, check the check box before continuing.

| Reporting Data f    | or Severe Event Pi                       | ursuant to COMAR                           | 31.01.02.07    |  |
|---------------------|------------------------------------------|--------------------------------------------|----------------|--|
| Part 1 - Event      | Part 2 - Contact                         | Part 3 - Claim                             | Part 4 -       |  |
| Information         | Information                              | Information                                | Summary        |  |
| Severe Event Name:  | Humicane Bruselda                        |                                            |                |  |
| Bulletin #:         | Bulletin # 11-16<br>Bulletin # 12-16     |                                            |                |  |
| Description:        | This is a test hurrican                  | e.                                         |                |  |
| Filing Period:      | 1 (1/28/2016 - 4/27)                     | (2016)                                     |                |  |
| Report by Date:     | 5/25/2016                                |                                            |                |  |
|                     | Company Inf                              | ormation                                   |                |  |
| Company Name:       | Allstate Fire and Casi                   | ality Insurance Compan                     | Y              |  |
| NAIC/License #:     | 29688                                    |                                            |                |  |
| FEIN #:             | 94-2199056                               |                                            |                |  |
| Filing As Group?:   | Yes                                      |                                            |                |  |
|                     | Alistate Insurance Co                    | mpany (19232)                              |                |  |
| Companies Included: | Encompass Home an<br>Encompass Insurance | d Auto Insurance Comp<br>• Company (10358) | any (11252)    |  |
|                     | Esurance Property an                     | d Casualty Insurance G                     | ompany (30210) |  |
| User Login:         | MIA02305                                 |                                            |                |  |
| Date Created:       | 4/21/2016                                |                                            |                |  |
| Created By:         | MIA02305                                 |                                            |                |  |
| Date Modified:      | 5/23/2016                                |                                            |                |  |
|                     |                                          |                                            |                |  |

|              | Staff Contact Responsible       | e for providing thi  | s Severe Event I | nformation |  |
|--------------|---------------------------------|----------------------|------------------|------------|--|
|              | First Name: *                   | Johna                |                  |            |  |
|              | Middle Initial:                 | Ä                    |                  |            |  |
|              | Last Name: *                    | Does                 |                  |            |  |
|              | Staff C                         | ontact Mailing       | Address          |            |  |
|              | Address Line 1:                 | 100 S. Beltimore Sts |                  |            |  |
|              | Address Line 2:                 | Suite 101            |                  |            |  |
|              | City:                           | Baltimores           |                  |            |  |
|              | State:                          | Maryland             |                  |            |  |
|              | Zip Code:                       | 21201                |                  |            |  |
|              | Email Address: *                | j.does@maryland.gov  |                  |            |  |
|              | Confirm Email: *                | j.does@maryland.gov  |                  |            |  |
|              | Phone * / Ext:                  | 410-468-0001         | 1001             |            |  |
| No Claims to | File for This Reporting Period: | Nothing to Repo      | ort              |            |  |
| 5            | < Previous Page Save &          | Continue>> Sa        | we Only Rest     | t Logout   |  |

This screen allows you to input severe event data for each Line of Business and Zip Code. Note the following:

- Please review your claims reported before you submit your filing. All fields are required.
- Ensure the Check Box is checked for each row you wish to enter data, or it will not be saved.
- If zero (0) is entered for 'Percentage Now Closed' field, you must enter 'Comments' in the field next to the field.
- If zero (0) is entered for 'Average Time to Close Claim (Days)' field, you must enter 'Comments' in the field next to the field.
- In the 'Zip Code/County' field, enter the 5-digit zip code and select the correct zip code/county combination from the list. If no results are displayed, the zip code you entered is not a valid zip code for Maryland.
- In addition, please SAVE your work regularly if you are entering many rows of data. This will ensure your session does not time out.
- For claims outside Maryland, please check "Outside of Maryland" and include the city and state in the comments section.

|                                   |                                                                                           |                                                                                           |                               | Welcome, MBA02305 | Log Out |
|-----------------------------------|-------------------------------------------------------------------------------------------|-------------------------------------------------------------------------------------------|-------------------------------|-------------------|---------|
| evere Event Pepert Part 2 Par     | + 2 Clair                                                                                 | n Informati                                                                               | on                            |                   |         |
| evere Event Report, Fait 5 Fai    | t 5 — Clair                                                                               | ii iiioiiiau                                                                              | 011                           |                   |         |
| Reporting Data fo                 | or Severe Event P                                                                         | ursuant to COMAR                                                                          | 31.01.02.07                   |                   |         |
| Part 1 - Event                    | Part 2 - Contact<br>Information                                                           | Part 3 - Claim                                                                            | Part 4 -<br>Summary           |                   |         |
| Europe Europe Manage              | Querran Buarda                                                                            |                                                                                           |                               |                   |         |
| Severe Event Name:<br>Bulletin 7: | Bulletin # 11-16<br>Bulletin # 12-16                                                      |                                                                                           |                               |                   |         |
| Description:                      | This is a test humicar                                                                    | 10.                                                                                       |                               |                   |         |
| Filing Period:                    | 1 (1/28/2016 - 4/27                                                                       | /2016)                                                                                    |                               |                   |         |
| Report by Date:                   | 5/25/2016                                                                                 |                                                                                           |                               |                   |         |
|                                   | Company Inf                                                                               | ormation                                                                                  |                               |                   |         |
| Company Name:                     | Allstate Fire and Cas                                                                     | ualty Insurance Compan                                                                    | y.                            |                   |         |
| NAIC/License #:                   | 29688                                                                                     |                                                                                           |                               |                   |         |
| FEIN #:                           | 94-2199056                                                                                |                                                                                           |                               |                   |         |
| Filing As Group?:                 | Yes                                                                                       |                                                                                           |                               |                   |         |
| Companies Included:               | Allstate Insurance Co<br>Encompass Home an<br>Encompass Insurance<br>Esurance Property an | ompany (19232)<br>nd Auto Insurance Comp<br>e Company (10358)<br>nd Casualty Insurance Co | any (11252)<br>ompany (30210) |                   |         |
| User Login:                       | MIA02305                                                                                  | 1112882311147417411121114588                                                              |                               |                   |         |
| Date Created:                     | 4/21/2016                                                                                 |                                                                                           |                               |                   |         |
| Created By:                       | MIA02305                                                                                  |                                                                                           |                               |                   |         |
| Date Modified:                    | 5/23/2016                                                                                 |                                                                                           |                               |                   |         |
| Modified By:                      | M\$A02305                                                                                 |                                                                                           |                               |                   |         |
|                                   |                                                                                           |                                                                                           |                               |                   |         |

7

#### NOTE

- · Please review your daims reported before you submit your filing. All fields are required.
- . Ensure the Check Box is checked for each row you wish to enter data, or it will not be saved.
- If zero (0) is entered for 'Percentage Now Closed' field, you must enter 'Comments' in the field next to the field.
- If zero (0) is entered for "Average Time to Close Claim (Days)" field, you must enter "Comments" in the field next to the field.
- In the 'Zip Code/County' field, enter the 5-digit zip code and select the correct zip code/county combination from the list. If no results are displayed, the zip code you entered is not a valid zip code for Maryland.
- . In addition, please SAVE your work regularly if you are entering many rows of data. This will ensure your session does not time out.
- For claims outside Maryland, please check "Outside of Maryland" and include the city and state in the comments section.

|              | Line of Business                                             | Outside<br>of<br>Maryland | Zip Code/County                               | Number<br>of<br>Claims | Percentage<br>Now<br>Closed | Comments for<br>Percentage<br>Now Closed | Amount<br>Paid<br>to Date | Average Time<br>to Close<br>Claim (Days) | Comments for<br>Avg Time to<br>Close Claim |
|--------------|--------------------------------------------------------------|---------------------------|-----------------------------------------------|------------------------|-----------------------------|------------------------------------------|---------------------------|------------------------------------------|--------------------------------------------|
| 同由           | Honeosimara Claima                                           | Ē                         | 21144 - Anne Anordel                          | 90                     | 10                          | percent new slosed                       | F8110.19                  | 3.20                                     | sine to close claim                        |
| 20           | Commercial Claims - Property Loss •                          | 1                         | Comments for<br>Outside of Maryland<br>In VA  | ı                      | 200                         |                                          | 420.00                    | 1.00                                     |                                            |
| Kai          | Connerdal Claims - Other •<br>Others: Limitual building type | 121                       | Comments for<br>Outside of Maryland:<br>2s WY | 10                     |                             |                                          | 15000.01                  | 2.00                                     |                                            |
| जला          | Fam Dunas +                                                  |                           | 21113 - Anne Arundei                          | 4444                   | 300                         |                                          | \$677777.09               | 200.06                                   |                                            |
| <b>D</b> (a) |                                                              | 0                         |                                               |                        |                             |                                          |                           |                                          |                                            |
|              |                                                              |                           | Totals:                                       | 4.502                  | 16.5 V                      | E.                                       | 5 5,752,100,10            | 36.40                                    |                                            |
| 5            |                                                              | colver                    | ous Page Save & C                             | nntinue>>              | Save Only                   | Reset Logoul                             |                           |                                          |                                            |

This screen allows you to review all the data prior to submitting your report.

|                                                |                           |                    |                                                                                                    |                                         |                                                  |                               |                          |                   |                                                                                                    | Vietome Materials     | 118.9 |
|------------------------------------------------|---------------------------|--------------------|----------------------------------------------------------------------------------------------------|-----------------------------------------|--------------------------------------------------|-------------------------------|--------------------------|-------------------|----------------------------------------------------------------------------------------------------|-----------------------|-------|
| Severe Event Sum                               | marv —                    | Sumi               | marv                                                                                                    |                                         |                                                  |                               |                          |                   |                                                                                                    |                       |       |
|                                                |                           |                    |                                                                                                    |                                         |                                                  |                               |                          |                   |                                                                                                    |                       |       |
|                                                | Reporti                   | ng Data fi         | or Severe                                                                                                    | Event P                                 | ursuant to (                                     | OMAR                          | 31.01.02                 | .07               |                                                                                                    |                       |       |
|                                                | Part I - E                | ent:               | Part 2 - C                                                                                                    | ontact.                                 | Part 3 - 0                                       | Jaimi                         | Part 4                   | 100               |                                                                                                    |                       |       |
|                                                | pagestant                 | pa                 | Longimultik                                                                                                    | 211                                     | 1-Harrison                                       | per.                          | aum                      | arg               |                                                                                                    |                       |       |
|                                                | Severe Eve                | ot Name:           | Humcarle<br>Bubetin #                                                                                                    | Øruseida<br>11-16                       |                                                  |                               |                          |                   |                                                                                                    |                       |       |
|                                                | Bulletin F:               | 13                 | Bulletin #                                                                                                    | 12-16                                   |                                                  |                               |                          |                   |                                                                                                    |                       |       |
|                                                | Filing Perin<br>Report by | n.<br>od:<br>Date: | 1 (1/28/00)                                                                                                    | 116 - 4/27)<br>5                        | (2016)<br>/2016)                                 |                               |                          |                   |                                                                                                    |                       |       |
|                                                |                           |                    | Com                                                                                                    | sany Inf                                | ormation                                         |                               |                          |                   |                                                                                                    |                       |       |
|                                                | Company                   | Name:              | Alatate Fe                                                                                                    | and Cat                                 | ualty Insurance                                  | Curren                        | ev.:                     |                   |                                                                                                    |                       |       |
|                                                | NAJC/Licer                | tee Fi             | 29685                                                                                                    |                                         | Second and                                       | 000380                        | 96 M                     |                   |                                                                                                    |                       |       |
|                                                | FEN 4:<br>Filing As 6     | fauor              | 94-21990<br>Yee                                                                                                    | 56                                      |                                                  |                               |                          |                   |                                                                                                    |                       |       |
|                                                |                           |                    | Allstate by                                                                                                    | surance Co                              | ingiany (1923                                    | żi 👘                          |                          |                   |                                                                                                    |                       |       |
|                                                | Companie                  | i Included:        | Encompas<br>Encompas<br>Encompas                                                                                                    | s Home an<br>s Brouterio<br>Presente ai | id Auto Insura<br>6 Company ()<br>91 Cabuilty In | nce Com<br>0358)<br>Iuranos I | peny (1125<br>Company (3 | 2)                |                                                                                                    |                       |       |
|                                                | User Login                |                    | MIA02308                                                                                                    | 5                                       | in contact in                                    | 0.500                         | and the                  | 120700            |                                                                                                    |                       |       |
|                                                | Date Creat                | ed:                | 4/21/2016                                                                                                    | 5                                       |                                                  |                               |                          |                   |                                                                                                    |                       |       |
|                                                | Created 8)                | n .                | MIA02309                                                                                                    |                                         |                                                  |                               |                          |                   |                                                                                                    |                       |       |
|                                                | Date Modi                 | fied:              | -5/23/2018                                                                                                    |                                         |                                                  |                               |                          |                   |                                                                                                    |                       |       |
|                                                |                           |                    |                                                                                                    |                                         |                                                  |                               |                          | -                 |                                                                                                    |                       |       |
|                                                | Staff C                   | ontact Res         | ponsible                                                                                                    | for provid                              | ding this See                                    | vere Eve                      | ent Inform               | ation             |                                                                                                    |                       |       |
|                                                |                           |                    | First Name                                                                                                    |                                         |                                                  |                               |                          |                   |                                                                                                    |                       |       |
|                                                |                           |                    | Middle Init                                                                                                    | tist a                                  |                                                  |                               |                          |                   |                                                                                                    |                       |       |
|                                                |                           |                    | Last Name                                                                                                    | e Do                                    | e. :                                             |                               |                          |                   |                                                                                                    |                       |       |
|                                                |                           |                    | Staff Co                                                                                                    | intact M                                | lailing Add                                      | ress                          |                          |                   |                                                                                                    |                       |       |
|                                                |                           |                    | Address Li                                                                                                    | ne 1: 100                               | S Baltimore S                                    | 6                             |                          |                   |                                                                                                    |                       |       |
|                                                |                           |                    | Address Li                                                                                                    | ne Z Sul                                | 101 9                                            |                               |                          |                   |                                                                                                    |                       |       |
|                                                |                           |                    | City:                                                                                                    | 54                                      | Seloras                                          |                               |                          |                   |                                                                                                    |                       |       |
|                                                |                           |                    | State:                                                                                                    | MO                                      | 1                                                |                               |                          |                   |                                                                                                    |                       |       |
|                                                |                           |                    | Tip Code:                                                                                                    | 211                                     | 01                                               |                               |                          |                   |                                                                                                    |                       |       |
|                                                |                           |                    | Phone / Ex                                                                                                    | di. 410                                 | 488-0001 / 0                                     | 201<br>201                    |                          |                   |                                                                                                    |                       |       |
|                                                |                           |                    |                                                                                                    |                                         |                                                  |                               |                          |                   |                                                                                                    |                       |       |
|                                                |                           |                    |                                                                                                    |                                         |                                                  |                               |                          |                   |                                                                                                    |                       |       |
|                                                |                           |                    |                                                                                                    | Clair                                   | ms:                                              |                               |                          |                   |                                                                                                    |                       |       |
|                                                | Detroite                  | Tie Cod            | all'auntri                                                                                                    | Manha                                   | Bassantana                                       | form                          | manta for                | Amount            | Average Time                                                                                                    | Comments for          | -     |
| ine of Business                                | at                        | IOr Out            | nside of                                                                                                    | af                                      | Now                                              | Per                           | reentage                 | Paid              | to Close                                                                                                    | Avy Time to           |       |
|                                                | Maryland                  | MD Cer             | remerita)                                                                                                    | Claims                                  | Closed                                           | Ne                            | o Closed                 | to Date           | Claim (Days)                                                                                                    | Close Claim           |       |
| instantial Claims - Other                      | 1                         | -                  |                                                                                                    | 11                                      | 10.00                                            |                               |                          | 25532.01          | 2.00                                                                                                    |                       |       |
| Other: Unsideal Invitation target              |                           | 11.11.1            |                                                                                                    | -                                       |                                                  |                               |                          | account !         | 1000                                                                                                    |                       | _     |
| Intervential Claims - Property Lass            | Vin :                     | ie w               |                                                                                                    | 1                                       | 100.00                                           |                               |                          | 450.00            | 1.00                                                                                                    |                       | 17    |
| Carry Petrole Lass of Low/Business Internation | -                         |                    |                                                                                                    | 1.1                                     | and the                                          | -                             |                          |                   |                                                                                                    |                       | -     |
| uns Coners                                     | hie.                      | 21115 - Ann        | a vuentra                                                                                                    | 4444                                    | 100.06                                           |                               |                          | SUTTINA           | 904.56                                                                                                    |                       | -     |
| CONTRACT PLANT                                 | 1 Palate                  | COLUMN TO A DATE   | and the second second se |                                         | 1 10.000                                         | COLUMN TWO IS NOT             | No. of Concession, Name  | 1 100 100 100 100 | and the second second sec | TRADE BOLLERS PRODUCT |       |

|                                         | Total Maryland Claims:                                                                                                    |                   |                                    |
|-----------------------------------------|----------------------------------------------------------------------------------------------------|-------------------|------------------------------------|
|                                         | Number of Claims:                                                                                                    | -6505             |                                    |
|                                         | Percentage Now Closed:                                                                                                    | 86.80%6           |                                    |
|                                         | Amount Paid to Date: 1                                                                                                    | 575133139         |                                    |
| Au                                      | g. Time to Close Claim (Days):                                                                                                    | 105.49            |                                    |
| Please carefully review the data and cl | ick on the "Complete f                                                                                                    | Report" b         | utton below to submit your report. |
| You may also                            | want to print this pag                                                                                                    | e for vou         | ir records.                        |
| -                                       | 10 10                                                                                                    |                   |                                    |
| < citrevious Pa                         | pe Complete Report Make N                                                                                                    | todifications     | tagout                             |
|                                         | and the second second s | SHO OTHER         | Concernation of the second         |
| NOTE: Orde print thick on               | the 'Complete Report' Inditors your rep-                                                                                                    | ort will be submi | Atest and complete.                |
|                                         |                                                                                                    |                   |                                    |

## **Severe Events List**

This screen lists all the events in the system.

| -                            | Severe Ev                                               | ents List                                                                                                    |                                                                                                    |                                                                     |                                                                    |                                                                      |  |  |
|------------------------------|---------------------------------------------------------|----------------------------------------------------------------------------------------------------|----------------------------------------------------------------------------------------------------|---------------------------------------------------------------------|--------------------------------------------------------------------|----------------------------------------------------------------------|--|--|
| Listing of all Severe Events |                                                         |                                                                                                    |                                                                                                    |                                                                     |                                                                    |                                                                      |  |  |
| Status                       | Event Name                                              | Butletin #/URL                                                                                                 | Description                                                                                                    | Period 1                                                            | Period 2                                                           | Period 3                                                             |  |  |
| Active                       | Test Event La Thu<br>Is a long long<br>Event name for u | Extern Tyle 1. This is<br>a very long long long<br>to<br>Extern Tyle 1.a<br>Extern Tyle 1.a<br>Extern Tyle 2.a | This is test event to This is a very long long description. It is<br>response to be up to 255 characters. I want it to versu in the box<br>automatically, I are still writing to see if it will stop me from<br>typing more than 255 characters. If should be almost at the | From Date: 11/1/3015<br>To Date: 1/1/2016<br>Report By: 5/21/2016   | From Date: 3/2/3016<br>To Date: 4/25/0016<br>Report By: 3/25/2018  | From Date: 4/38/3058<br>To Date: 7/1/2058<br>Report By: 7/15/2018    |  |  |
| Active                       | Humcane<br>Brusekda                                     | Exelution 4, 11, 20<br>Exelection 4, 12, 26                                                                    | This is a first furnization                                                                                                    | Prore Date: 1/00/0000<br>To Date: 4/27/2016<br>Report By: 5/20/2016 | From Date: 4/28/2016<br>To Date: 7/27/2016<br>Report By: 8/25/2016 | From Date: 7/20/2016<br>To Date: 10/27/2016<br>Report By: 11/10/2016 |  |  |
| lauctore                     | Test Tast Test<br>Balticore                             | Just Bulletin<br>Text Text Text<br>Beforeite                                                                   | Baltenore Text Text Text                                                                                                    | From Date: 2/8/2018<br>To Date: 5/7/2018<br>Report Byt 3/8/2016     | From Date: 5/6/2016<br>To Date: 5/6/2016<br>Report By: 5/10/2016   | From Date: 5/11/2016<br>To Date: 5/12/2016<br>Report By: 11/20/2016  |  |  |
| Active                       | lolay 20th Test<br>Event                                | <u>Study performed on</u><br>Zeeling                                                                           | This is the May 10th test description to describe the type of event $\ensuremath{\boldsymbol{\omega}}$                                                                                                    | From Date: 3/5/0006<br>To Date: 3/30/0016<br>Report By: 5/01/0016   | From Date: 5/33/2018<br>To Date: 3/32/2018<br>Report By: 5/15/2018 | From Date: 3/15/2010<br>To Date: 3/14/2016<br>Report By: 5/25/2015   |  |  |
| Roctive                      | May 11th Test<br>Event                                  | hêmo#1                                                                                                    | This is the description to the May LLB fest event.                                                                                                    | From Date: 5/12/2016<br>To Date: 5/13/2016<br>Report By: 5/16/2016  | From Date: 5/15/2018<br>To Date: 3/16/2018<br>Report By: 3/20/2018 | From Date: 5/38/2038<br>To Date: 5/39/2038<br>Report By: 3/26/2038   |  |  |
| Adhe                         | May 12th Test<br>Event for the MDA                      | 818310 83<br>MCHL127:388:34                                                                                    | Thus is the May 12th test event for the 544.                                                                                                    | From Date: 3/252016<br>To Date: 5/12/2016<br>Report By: 5/12/2016   | From Date: 5/13/2016<br>To Date: 3/27/2016<br>Report By: 3/21/2018 | From Date: 5/29/2016<br>To Date: 6/25/2016<br>Report By: 7/1/2016    |  |  |

WHICHNE \$8200307 Lag Out

## **Severe Event View Report**

This screen allows you to view all completed reports that you filed. If you are referenced in another report as part of a group, you will not be able to see that report. Select a report from the drop down list to view.

| Welcome, MARI2355 La                                                                                                    | 12.018 |
|----------------------------------------------------------------------------------------------------|--------|
|                                                                                                    |        |
|                                                                                                    |        |
|                                                                                                    |        |
| Reporting Data for Severe Event Pursuant to COMAR 31.01.02.07                                                                                                |        |
| Please select a report from the list to view the Severe Evere information.                                                                                   |        |
| If you do not see the Severe Event and/or fling peopl in the drop-down list that you with to view, one of the following two possibilities may have occurrent |        |
| <ul> <li>The max not have find the report for the specified nerical or</li> </ul>                                                                            |        |
| · Another company from your group (applies to group filing only) may have filed the report on your behalf. You cannot view a report filed by another company |        |
| that included you in the report as a group filing.                                                                                                    |        |
|                                                                                                    |        |
| Reporting Event:                                                                                                    |        |
| Bulletin P.                                                                                                    |        |
| United point                                                                                                    |        |
| Report by Date:                                                                                                    |        |
|                                                                                                    |        |
| Company Information                                                                                                    |        |
| Company Name: Allstate Fire and Casually Insurance Company                                                                                                   |        |
| NAC/Liconau P: 29688                                                                                                    |        |
| FEIN 41. 94-2199056                                                                                                    |        |
| Filing As Group?:                                                                                                    |        |
| Companies Included:                                                                                                    |        |
| User Legin: MG402305                                                                                                    |        |
| Data Crusted:                                                                                                    |        |
| Data Schmittent                                                                                                    |        |
| Date Modified                                                                                                    |        |
| Medified By:                                                                                                    |        |
|                                                                                                    |        |

Here is a sample view report.

|                                                                                                    |                                                                         |                                                                         |                                                  |                                    |                                                                                                    |                | . 104              | BOILLINE INEMORIZOD - FR  |
|----------------------------------------------------------------------------------------------------|-------------------------------------------------------------------------|-------------------------------------------------------------------------|--------------------------------------------------|------------------------------------|----------------------------------------------------------------------------------------------------|----------------|--------------------|---------------------------|
|                                                                                                    |                                                                         |                                                                         |                                                  |                                    |                                                                                                    |                |                    |                           |
|                                                                                                    | Reportin                                                                | ng Data for Severe                                                      | Event Pu                                         | rsuant to C                        | OMAR 31.01.02.0                                                                                                    | 7              |                    |                           |
| Please select a report from th                                                                                 | e list to view the Se                                                   | were Event informatio                                                   | 0,                                               |                                    |                                                                                                    |                |                    |                           |
| If you do not see the Sever                                                                                    | e Event and/or Sling                                                    | period in the drop-dow                                                  | milit that                                       | you with to v                      | es. one of the tolows                                                                                                    | feroq owf gr   | ities may have     | CCLUTER:                  |
| <ul> <li>You may not have field to</li> <li>Ariother company from yr<br/>that included you in the n</li> </ul> | e report for the uper<br>our group (applies to<br>eport as a group film | cheć period: or<br>I group filing only) may<br>9-                       | nave filed (                                     | me report on                       | your behalt. You cann                                                                                                    | ot view a rep  | ort filed by anoth | ver company               |
| Re                                                                                                    | porting Event                                                           | Punncane Brusielda, Per                                                 | iod 1 (1/28                                      | (2016 - 4/29/2                     | 016)                                                                                                    |                | R.                 |                           |
|                                                                                                    | Hallo It                                                                | Bulletin # 11-16                                                        |                                                  |                                    |                                                                                                    |                |                    |                           |
|                                                                                                    | and at                                                                  | Bulletin # 12-16                                                        |                                                  |                                    |                                                                                                    |                |                    |                           |
| De                                                                                                    | escription                                                              | This is a test hurricane                                                |                                                  |                                    |                                                                                                    |                |                    |                           |
| 10                                                                                                    | ing Period:                                                             | 1 (L/28/2010 - 4/27/2                                                   | 201.6)                                           |                                    |                                                                                                    |                |                    |                           |
|                                                                                                    | part by Date:                                                           | 2/2/02/01/0                                                             |                                                  |                                    |                                                                                                    |                |                    |                           |
|                                                                                                    |                                                                         | Comp                                                                    | any Info                                         | ormation                           |                                                                                                    |                |                    |                           |
| Co                                                                                                    | impany Name:                                                            | Name: Allstate Fire and Casualty Insurance Company                      |                                                  |                                    |                                                                                                    |                |                    |                           |
| NJ                                                                                                    | AIC/License #:                                                          | #: 29688                                                                |                                                  |                                    |                                                                                                    |                |                    |                           |
| 10                                                                                                    | IN #:                                                                   | 94-2199056                                                              |                                                  |                                    |                                                                                                    |                |                    |                           |
| 14                                                                                                    | ing As Group (                                                          | THE AND THE ADDRESS OF THE                                              |                                                  | 271                                |                                                                                                    |                |                    |                           |
| 12                                                                                                    |                                                                         | Encompass Home and                                                      | Auto Prav                                        | rance Compa                        | w (11252)                                                                                                    |                |                    |                           |
| Ce                                                                                                    | impanies included:                                                      | Encompais Universe                                                      | Company                                          | (10358)                            |                                                                                                    |                |                    |                           |
| 100                                                                                                    | and a solar                                                             | Esurance Property and<br>MUM22305                                       | Capitally :                                      | HENRINGE-LOX                       | ngany (30210)                                                                                                    |                |                    |                           |
| Dr                                                                                                    | te Created:                                                             | 4/21/2016                                                               |                                                  |                                    |                                                                                                    |                |                    |                           |
| 0                                                                                                    | wated By:                                                               | SEAdmin                                                                 |                                                  |                                    |                                                                                                    |                |                    |                           |
| De                                                                                                    | ate Submitted:                                                          | 5/16/2016                                                               |                                                  |                                    |                                                                                                    |                |                    |                           |
| De                                                                                                    | nte Modified:                                                           | 5/16/2016                                                               |                                                  |                                    |                                                                                                    |                |                    |                           |
| M                                                                                                    | odified By:                                                             | SEAdmin                                                                 |                                                  |                                    |                                                                                                    |                |                    |                           |
|                                                                                                    | Staff C                                                                 | ontact Responsible<br>First Name<br>Middle Int<br>Last Name<br>Staff Co | for provis<br>a Joh<br>fac A<br>a Do<br>ontact M | ding this Se<br>co<br>Diailing Add | vere Event Inform                                                                                                    | ation          |                    |                           |
|                                                                                                    |                                                                         | Address Li                                                              | mel: 100                                         | to Battimore !                     | an C                                                                                                    |                |                    |                           |
|                                                                                                    |                                                                         | City                                                                    | 2.41                                             | timores .                          |                                                                                                    |                |                    |                           |
|                                                                                                    |                                                                         | States                                                                  | MD                                               |                                    |                                                                                                    |                |                    |                           |
|                                                                                                    |                                                                         | Zip Code:                                                               | 232                                              | iii                                |                                                                                                    |                |                    |                           |
|                                                                                                    |                                                                         | Email Add                                                               | ress: 1.00                                       | les@maryland                       | (ase                                                                                                    |                |                    |                           |
|                                                                                                    |                                                                         | Phone / Es                                                              | 410                                              | +468-0005 / 1                      | 001                                                                                                    |                |                    |                           |
|                                                                                                    |                                                                         |                                                                         |                                                  |                                    |                                                                                                    | 5              |                    |                           |
|                                                                                                    |                                                                         | Clai                                                                    | ms:                                              |                                    |                                                                                                    |                |                    |                           |
|                                                                                                    |                                                                         |                                                                         |                                                  |                                    |                                                                                                    |                |                    |                           |
| 10000000                                                                                                    | Outside                                                                 | Zip Code/County                                                         | Masselater                                       | Percentage                         | Comments for                                                                                                    | Amount         | Average Time       | Comments for              |
| Line of Business                                                                                               | Maryland                                                                | MD Commental                                                            | Claimet                                          | Tiosai                             | New Closed                                                                                                    | to Date        | To Close           | Close Daire               |
| Commercial Claims - Other                                                                                      | in the second                                                           |                                                                         | -                                                |                                    |                                                                                                    |                | and the second     | and south                 |
| Other Drame Lossing type                                                                                       | 1005                                                                    | 1.112                                                                   | 30                                               | 35.00                              |                                                                                                    | 2000-01        | 350                |                           |
| Commitmal Claims - Property Loss                                                                               | Viet                                                                    | invita.                                                                 | 1                                                | 100.00                             |                                                                                                    | 490.00         | 1.00               |                           |
| Carry Decision (1991) of 216 Business Preside                                                                  | and the second                                                          | THE REAL PROPERTY OF                                                    | 2010                                             | Long and                           |                                                                                                    | No. STORE LINE | 000.00             |                           |
| am calan                                                                                                    | 140                                                                     | JIII Alte Arundal                                                       | 4448                                             | 100.00                             | 11                                                                                                    | 3677773.09     | 3533.30            | Contraction of the second |
| ALTERNATION LINESS                                                                                             | - Ines                                                                  | forthe - wante entrolat                                                 | 30                                               | 3000                               | Description of the state of the state of the | D0110.10       | 3.40               | fraue of cities training  |

| Total Maryland Claima:                  |  |
|-----------------------------------------|--|
| Number of Claims: #505                  |  |
| Percentage Now Closed: 16.87%           |  |
| Amount Paid to Date: \$ 5758,338.19     |  |
| Avg. Time to Close Claim (Days): 000.49 |  |
|                                         |  |
| Trainet                                 |  |

### **Severe Event About**

This screen displays all the Terminology and Definitions as well as input criteria.

#### Login About. Severe Event Report Application 1. Lines of Business: Terminology and definition Business Interruption Insurance: means insurance that covers the loss of income, continuing fixed expenses, or extra expenses a business suffers after a disaster while its facility is either closed because of the disaster or in the process of being rebuilt after the disaster. Commercial Auto Insurance: means liability and physical damage insurance that covers vehicles used for commercial purposes. Commercial Property Insurance: means all property not categorized as residential property. This does not include claims for business interruption insurance. Farm Owners Insurance: means insurance that provides liability coverage and a coverage for damage to physical structures and other property located on a farm. Homeowners Insurance: means insurance for a residential property provided under a homeowner's insurance policy; condominium owner's policy; mobile homeowner's policy; renter's policy; or a noncommercial farm owner's policy. Private Passenger Auto Insurance: means liability and physical damage insurance that covers a vehicle driven for personal use. This includes automobiles, motor cycles and recreational vehicles. Privately Issued flood Insurance: means specific insurance coverage against property loss from flooding under any policy or endorsement, issued by an entity other than the National Flood Insurance Program (NFIP). Workers' Compensation Insurance: means insurance providing wage replacement and medical benefits to employees injured in the course of employment in exchange for mandatory relinquishment of the employee's right to the employee's employer for the tort of negligence. This includes associated employee's liability coverage All other lines: means any line of business or coverage that is not included in the above list for which claims attributable to the severe event subject to a data call were reported. This does not include mortgage/financial guaranty, title, fidelity, surety, medical malpractice or professional liability lines of insurance. 2. Supply the following by zip code or county for each line of business: Number of claims received: This means all claims reported regardless of whether a payment was received. Amount paid on claims to date: The dollar amount paid on claims to date. Number of claims closed with payment: This includes all claims closed where a loss payment was made regardless of the date of loss or when the claim was received. This does not include claims closed where loss adjustment expense was incurred but no payment to the insured was made. Number of claims closed without payment: This includes all claims closed where no loss payment was made regardless of the date of loss or when the claim was received. This means all claims closed where loss

adjustment expense was incurred but no payment to the insured was made.

Percentage of claims closed: Clored claim means a claim that has been settled and the claimant has received payment, even if the claimant may receive additional payment or payments from the insurer, or if the claimant provides additional information to the insurer regarding the replacement of other costs as they are incurred. A closed claim includes a claim where the insured does not receive payment because the amount is less than the deductible. A closed claim includes claims that are withdrawn by the insured or denied by the insurer.

Average time it took to close a claim: Closed claim means a claim that has been settled and the claimant has received payment, even if the claimant may receive additional payment or payments from the insurer, or if the claimant provides additional information to the insurer regarding the replacement of other costs as they are incurred. A closed claim includes a claim where the insured does not receive payment because the amount is less than the deductible. A closed claim includes claims that are withdrawn by the insured or denied by the insurer.

For each line of business supply the following on a Statewide basis:

- Number of Maryland claims received
- Amount paid on Maryland claims to date
- · Number of Maryland claims closed with payment

This includes all claims closed where a loss payment was made regardless of the date of loss or when the claim was received. This does not include claims closed where loss adjustment expense was incurred but no payment to the insured was not made.

Number of Maryland claims closed without payment: This includes all claims closed where no loss payment was made regardless of the date of loss or when the claim was received. This means all claims closed where loss adjustment expense was incurred but no payment to the insured was made.

Percentage of Maryland claims closed: Closed claim means a claim that has been settled and the claimant has received payment, even if the claimant may receive additional payment or payments from the insurer, or if the claimant provides additional information to the insurer regarding the replacement of other costs as they are incurred. A closed claim includes a claim where the insured does not receive payment because the amount is less than the deductible. A closed claim includes claims that are withdrawn by the insured or denied by the insurer.

Average time it took to close a claim: Closed claim means a claim that has been settled and the claimant has received payment, even if the claimant may receive additional payment or payments from the insurer, or if the claimant provides additional information to the insurer regarding the replacement of other costs as they are incurred. A closed claim includes a claim where the insured does not receive payment because the amount is less than the deductible. A closed claim includes claims that are withdrawn by the insured or denied by the insurer.

3. Claims identified as "other": Specify the line of business.

## **Severe Event Contact Us**

This screen displays our phone number and email.

#### Contact

Phone: 410-468-2200

Severe Event Email: poinform.mie@maryland.gov

Logh